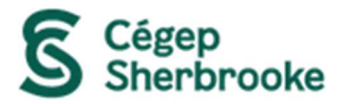

## Instructions et conditions d'utilisation pour Airfix Music

## Instructions

- A. Accédez à la plateforme d'Airfix Music en cliquant sur son logo dans le catalogue Koha ou en cliquant sur ce lien : <u>https://www.airfixmusic.com/fr/customer/signin</u>
  - Inscrivez-vous à la plateforme (si ce n'est pas déjà fait) en entrant votre adresse courriel du cégep. Celle-ci est composée de votre **numéro de dossier** suivi de **@cegepsherbrooke.qc.ca** (<u>Exemple</u>: 202201010@cegepsherbrooke.qc.ca). Vous pouvez choisir le mot de passe que vous voulez.
- **B.** Connectez-vous à votre compte en entrant votre adresse courriel du cégep et le mot de passe que vous aurez choisi lors de votre inscription.
- C. Ajoutez les pièces musicales désirées à votre panier afin de pouvoir les télécharger, puis cliquez sur l'icône du panier ( ☐ ) pour procéder à la commande.
- **D.** Entrez le code promotionnel du cégep : **cegepsherbrooke-asdf** pour profiter de la gratuité des pièces musicales de votre commande. Le solde affichera 0,00 \$.
- **E.** Finalisez votre commande en entrant le nom de votre projet et en cliquant sur le bouton **Acheter**.

## Conditions d'utilisation des contenus de la plateforme

Les œuvres musicales téléchargées sur Airfix Music doivent servir **uniquement** dans le cadre de **travaux scolaires** et non pour des projets personnels ou commerciaux.

Lorsque vous utilisez une œuvre musicale téléchargée sur Airfix Music pour un projet scolaire, **vous devez obligatoirement** indiquer la source de l'œuvre de cette façon :

Musique: https://www.airfixmusic.com, afin d'en indiquer la provenance. <u>Exemple</u> : Si vous publiez votre vidéo sur YouTube, vous devez ajouter le lien dans la description du vidéo YouTube.

Visitez la page suivante <u>https://www.airfixmusic.com/fr/student</u> pour plus d'informations sur les conditions d'utilisation de la plateforme Airfix Music dans un cadre scolaire.